## How to Add JGS Student Printers on the MAC

- 1. Click <u>Here</u> to download the MAC printer script to install the printers automatically.
- 2. Click **Download** and access the Mac printer script.

| JGSB Mac Printers 2021.zip is selected | 📿 Tags 🛛 🗠 Email       |          |
|----------------------------------------|------------------------|----------|
| Name                                   | Updated ^              | Size     |
| JGSB Mac Printers 2021.zip 🖉           | Today by Frank Gonzale | z 3.8 MB |

3. Go to your **Downloads** folder to access the MAC printer script.

| Downloads               | Clear |
|-------------------------|-------|
| SRICE JGSB Printers.app | 0     |

4. While holding the **Control Key** on your keyboard, click the downloaded **InstallJGSBPrinters** file, and select **Open** from the menu that appears

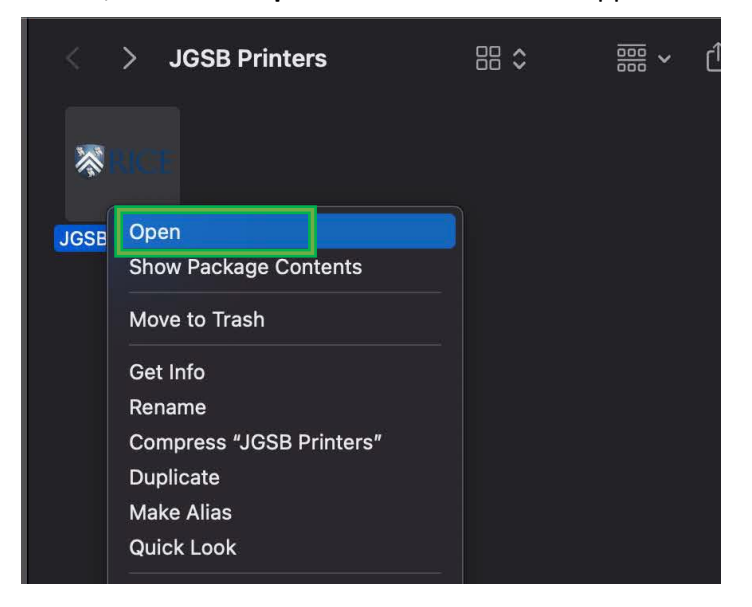

5. Click the Cancel button.

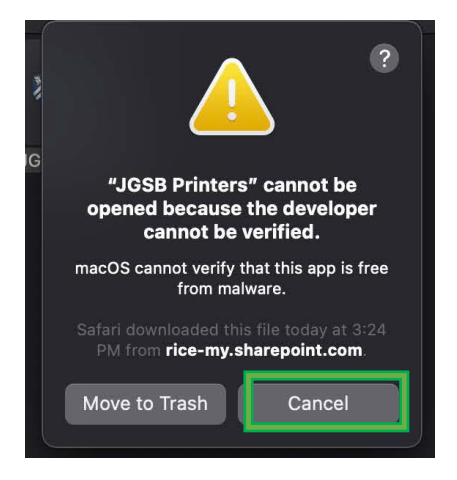

6. Go to **System Preferences** and select **Security & Privacy.** Under the **General** section, select **Open Anyway** for JGSB Printer.

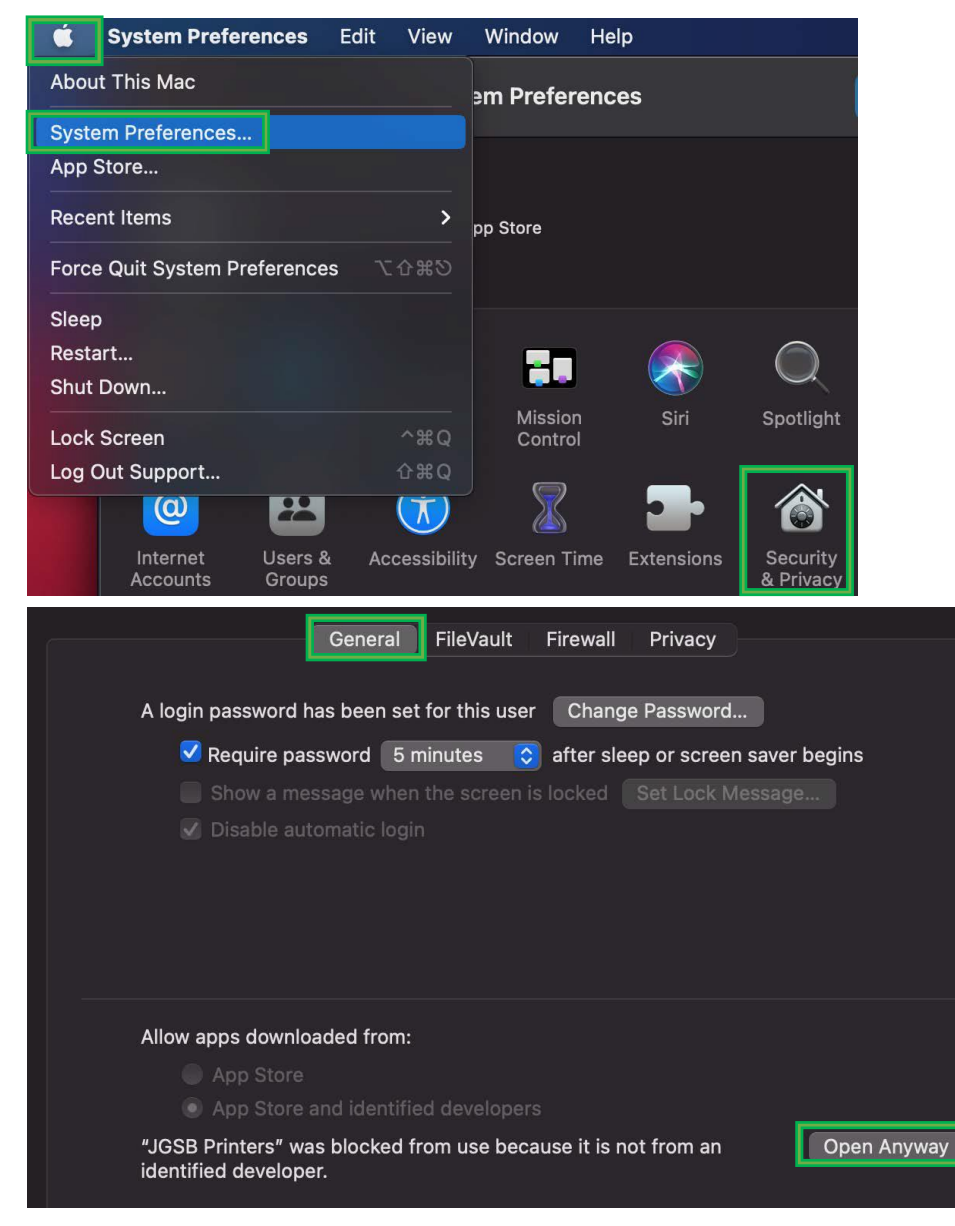

7. Launch the Mac printer script and click **OK** to allow access.

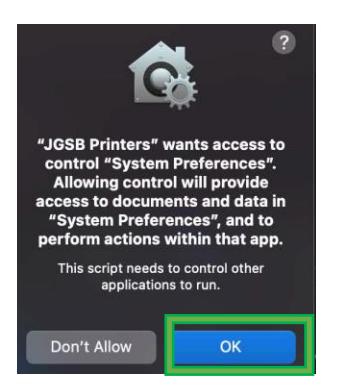

8. Your printers should now be installed. Click **OK** to proceed.

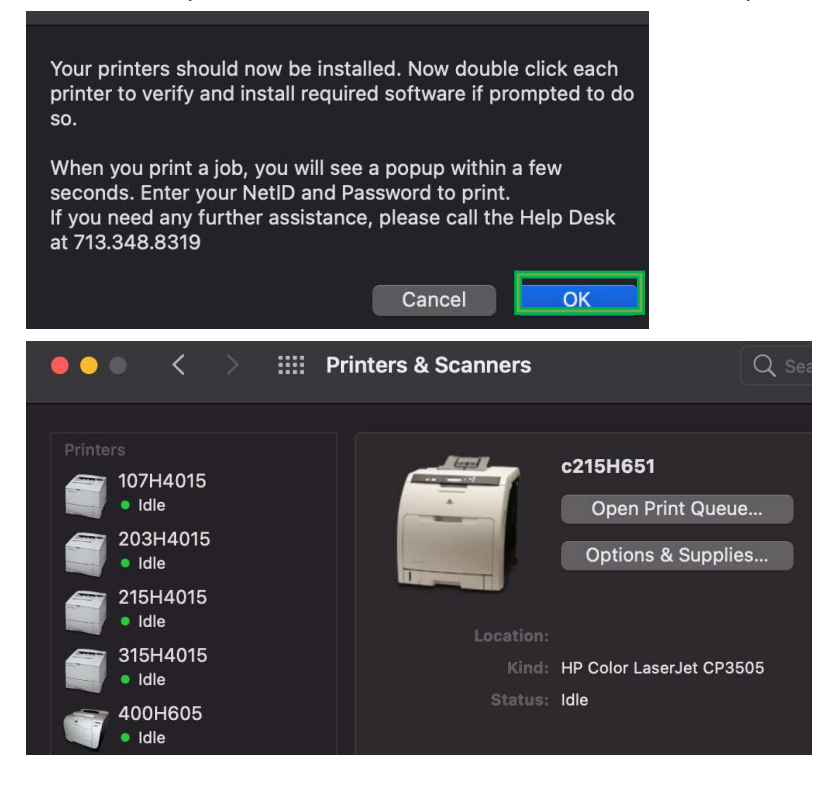

9. When printing, a PCounter pop up window will ask for you for your NetID and Password.

| Print job billing                                                                 |  |  |
|-----------------------------------------------------------------------------------|--|--|
|                                                                                   |  |  |
| Testing the Mac script to print to the c315 color printer in Mc c315H3525 (Popup) |  |  |
| Enter user ID:                                                                    |  |  |
| Enter password:                                                                   |  |  |
| Cancel                                                                            |  |  |